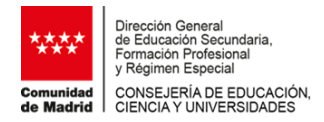

## PAGO DE LA TASA POR MATRÍCULA EXCEPCIONAL EN LAS PRUEBAS PARA LA OBTENCIÓN DE LOS TÍTULOS DE TÉCNICO Y TÉCNICO SUPERIOR DE FORMACIÓN PROFESIONAL Curso 2024-2025

1. En el buscador de su navegador, inserte el siguiente enlace: https://gestiona7.madrid.org/rtas webapp pagotasas/#!/app-busqueda-tasa

Este acceso también está disponible en la página web de <u>"Pruebas para la obtención de</u> <u>los títulos de técnico y técnico superior de formación profesional"</u> de la Comunidad de Madrid

2. Pulsar el botón de "Iniciar" para acceder.

| lasas (                                                                                                    |  |
|----------------------------------------------------------------------------------------------------|--|
| Pago de tasas, precios públicos y otros<br>ingresos                                                                                                    |  |
| ¡¡BIENVENIDO!!                                                                                                    |  |
| Mediante esta aplicación queremos hacente más sencillo el pago de Tasas y<br>Precios Públicos. Para ello tenoridas que tenera activada en tu tarjeta la opción de<br>Comerco Bietrónico Seguro |  |
| <b>4</b> ∂ Iniciar                                                                                                    |  |
|                                                                                                    |  |
| Comunidad de Madrid                                                                                                    |  |
| Google play                                                                                                    |  |

3. Pulsar en icono "Pagar tasa o precio público".

|                                | ≣                                            | Q                                                          |
|--------------------------------|----------------------------------------------|------------------------------------------------------------|
| Pagar tasa o precio<br>público | Descargar justificante<br>de pago telemático | Comprobar pagos<br>telemáticos*<br>*Requiere identificació |

4. En el campo búsqueda de tasa se debe introducir el término "Pruebas obtención de título".

|                                            |                       | Tasas - Búsg       | iueda de tasas  |                   |  |
|--------------------------------------------|-----------------------|--------------------|-----------------|-------------------|--|
| Q Búsqueda                                 | Datos Tasa Interesado | Confirmación Datos | Pago            | Confirmación Pago |  |
|                                            |                       |                    | 20 20           |                   |  |
| eda de tasa<br>sbas de obtención de título |                       | ٩                  | Búsqueda por QR | 9                 |  |

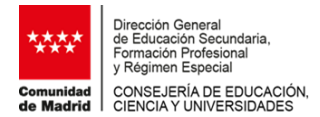

5. Se seleccionará cualquiera de los centros elegibles en el modelo 030, a los únicos efectos del pago de la tasa.

| E                                                                                                  |                                                                                   | Tasas - I                     | Tasas - Búsqueda de tasas |        |               |                   |  |
|----------------------------------------------------------------------------------------------------|-----------------------------------------------------------------------------------|-------------------------------|---------------------------|--------|---------------|-------------------|--|
| Q Búsqueda                                                                                         | Datos Tasa Interesado                                                             | 📴 🗡 Confirmación Da           | os                        | Pago   | $\rightarrow$ | Confirmación Page |  |
| squeda de tasa                                                                                     |                                                                                   |                               | Búsqueda                  | por QR |               |                   |  |
| oruebas de obtención de título                                                                     |                                                                                   | ٩                             | Num. QR                   |        | ٩             |                   |  |
| CICLOS FORMATIVOS PRUEBA LIBRE OBTEN<br>Prueba libre para la obtención de títulos de g             | CION DE TITULOS DE F.P I.E.S. ALPAJES<br>grado medio y superior, por módulo       | *                             |                           |        |               |                   |  |
| CICLOS FORMATIVOS PRUEBA LIBRE OBTEN<br>Prueba libre para la obtención de títulos de g             | CION DE TITULOS DE F.P LE.S. C.M. RODRIGUEZ<br>grado medio y superior, por módulo | VALCARCEL                     |                           |        |               |                   |  |
| CICLOS FORMATIVOS PRUEBA LIBRE OBTEN<br>Prueba libre para la obtención de títulos de g             | CION DE TITULOS DE F.P I.E.S. LA DEHESILLA<br>grado medio y superior, por módulo  | *                             |                           |        |               |                   |  |
| CICLOS FORMATIVOS PRUEBA LIBRE OBTEN<br>Prueba libre para la obtención de títulos de g             | CIÓN DE TITULOS DE F.P I.E.S. PUERTA BONITA<br>grado medio y superior, por módulo | *                             |                           |        |               |                   |  |
| CICLOS FORMATIVOS PRUEBA LIBRE OBTEN<br>DE ODON-<br>Prueba libre para la obtención de títulos de g | CIÓN DE TÍTULOS DE F.P CENTRO DE CAPACITA<br>grado medio y superior, por módulo   | ación agraria -villaviciosa 🚖 |                           |        |               |                   |  |
| CICLOS FORMATIVOS PRUEBA LIBRE OBTEN<br>Prueba libre para la obtención de títulos de g             | CIÔN DE TÍTULOS DE F.P CP IFP JOSE LUIS GAR<br>grado medio y superior, por módulo | ici 🔶                         |                           |        |               |                   |  |
| CICLOS FORMATIVOS PRUEBA LIBRE OBTEN                                                               | CIÓN DE TÍTULOS DE F.P CP IFP PROFESOR RA                                         | UL VAZQUEZ                    |                           |        |               |                   |  |

- En el campo número de unidades, se introducirá el número de módulos profesionales para los que se solicita matricula excepcional. Cada módulo profesional conlleva el abono de 9€.
- 7. Se hará constar en el apartado de "observaciones del pago de la tasa":

MATRÍCULA EXCEPCIONAL + Nombre del centro en el que se realizarán los exámenes del módulo o módulos para los que solicita la matrícula excepcional.

|          |        |                                                                                                    | Tasas - Datos Tas                                                                     | / Interesado                                                                 |                   |  |
|----------|--------|----------------------------------------------------------------------------------------------------|---------------------------------------------------------------------------------------|------------------------------------------------------------------------------|-------------------|--|
| Búsqueda | 📄 🖪 Da | itos Tasa Interesado                                                                                                    | Confirmación Datos                                                                    | Pago                                                                         | Confirmación Pago |  |
|          |        | 7099                                                                                                    | CICLOS FORMATIVOS PRUEBA LIBRE OBTEN     Prueba libre para la obtención de títulos di | CION DE TITULOS DE F.P LE.S. LA DEHESI<br>grado medio y superior, por módulo | LA                |  |
|          |        | P                                                                                                    | ASO 6                                                                                 | das en la 👔                                                                  |                   |  |
|          |        |                                                                                                    |                                                                                       |                                                                              |                   |  |
|          |        | Datos titular/obligad                                                                                                    | to al pago de la tasa 🚨                                                               | Datos del pagador                                                            | de la tasa 🚨      |  |
|          |        | NIF del titular/obligado al pago de la ta                                                                                         | 64 <sup>3</sup>                                                                       | NIF del pagador de la tasa*                                                  |                   |  |
|          |        | Nombre y Apellidos*                                                                                                    |                                                                                       | Nombre y Apellidos*                                                          |                   |  |
|          |        |                                                                                                    |                                                                                       |                                                                              |                   |  |
|          |        |                                                                                                    |                                                                                       |                                                                              |                   |  |
|          |        | Marcar en caso de que el p<br>la tasa sean la misma perso                                                                         | iagador y el titular/beneficiario de<br>ina                                           | N° Movir                                                                     |                   |  |
|          |        | Marcar en caso de que el p<br>la tasa sean la misma perso                                                                         | agador y el titular/beneficiano de<br>ma                                              | N° Móvil"<br>Correa electrónica"                                             |                   |  |
|          |        | Marcar en caso de que el p<br>la tasa sean la misma perso                                                                         | agador y el titular/beneficiano de<br>ma                                              | N° Mówi?<br>Carreo electrónico*                                              |                   |  |
|          |        | <ul> <li>Marçar en caso de que el p<br/>la tasa sean la misma perso</li> </ul>                                                    | agador y el titul <i>ar/</i> benaficiano de<br>na                                     | N° Mówi<br>Correo electrónico*<br>Confirmar correo electrónico*              |                   |  |
|          |        | <ul> <li>Marcar en cazo de que el plana de la cazo de que el plana sean la misma penso<br/>la tasa sean la misma penso</li> </ul> | agador y el titula/beneficiano de -<br>na                                             | sé Mola"<br>Comes electérica"<br>Confirmar comes electérica"                 |                   |  |
| p        | ASO 7  | Marcar en cazo de que el p     la tada sean la misma peno     Coservaciones del pago de la tata                                   | agador y el titula/beneficiano de :<br>na                                             | në Molei<br>Comes electrónico*<br>Confirmar comes electrónico*               |                   |  |

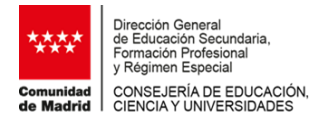

8. Una vez cumplimentados los datos, en la siguiente fase se tendrán que confirmar.

|                   | Tasas - Confirmación Datos |                       |                                                                |                                                                                |        |               |  |
|-------------------|----------------------------|-----------------------|----------------------------------------------------------------|--------------------------------------------------------------------------------|--------|---------------|--|
| <b>Q</b> Búsqueda | Dat                        | tos Tasa Interesado 🔪 | Confirmación Datos                                             | Pago                                                                           |        | onfirmación P |  |
|                   |                            |                       |                                                                |                                                                                |        |               |  |
|                   |                            |                       | DATOS DE LA                                                    | A TASA                                                                         |        |               |  |
|                   |                            | Instituto o Centro    | I.E.S. LA DEHESILLA                                            |                                                                                |        |               |  |
|                   |                            | Titulo Tasa:          | CICLOS FORMATIVOS PRUEBA L<br>Prueba libre para la obtención d | IBRE OBTENCION DE TITULOS DE F.P.<br>le títulos de grado medio y superior, por | módulo |               |  |
|                   |                            | Importe a ingresar:   | 27,00 €                                                        |                                                                                |        |               |  |
|                   |                            | Justificante:         |                                                                |                                                                                |        |               |  |
|                   |                            |                       |                                                                |                                                                                |        |               |  |
|                   |                            |                       | L TITULAR/OBLIGA                                               | DO AL PAGO                                                                     |        |               |  |
|                   |                            | NIF/CIF:              |                                                                |                                                                                |        |               |  |
|                   |                            | Nombre y Apellidos:   |                                                                |                                                                                |        |               |  |
|                   |                            |                       |                                                                | OR                                                                             |        |               |  |
|                   |                            | NIF/CIF.              |                                                                |                                                                                |        |               |  |
|                   |                            | Nombre y Apellidos    |                                                                |                                                                                |        |               |  |
|                   |                            | Teléfono Móvil:       |                                                                |                                                                                |        |               |  |
|                   |                            | Correo Electrónico:   |                                                                |                                                                                |        |               |  |
|                   |                            |                       |                                                                |                                                                                |        |               |  |
|                   |                            |                       | « Atrás                                                        | » Continuar                                                                    |        |               |  |
|                   |                            |                       | 📣 Menú                                                         |                                                                                |        |               |  |
|                   |                            |                       |                                                                |                                                                                |        |               |  |
|                   |                            |                       |                                                                |                                                                                |        |               |  |

9. El pago de tasas se puede realizar utilizando las siguientes modalidades de pago:

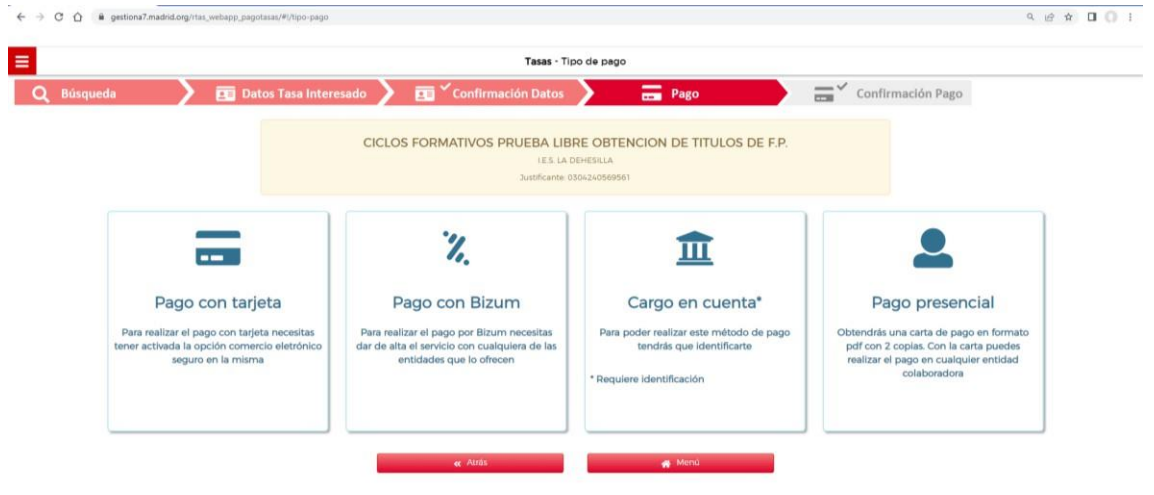

10. Se entregará el justificante del pago **en el centro docente en el que se ha cursado el módulo o módulos profesionales** para los cuales se solicita la matrícula excepcional. Este justificante se incluirá en el expediente de solicitud.